## خطوات الحصول على قيمة H-Index

من خلال Web of Science

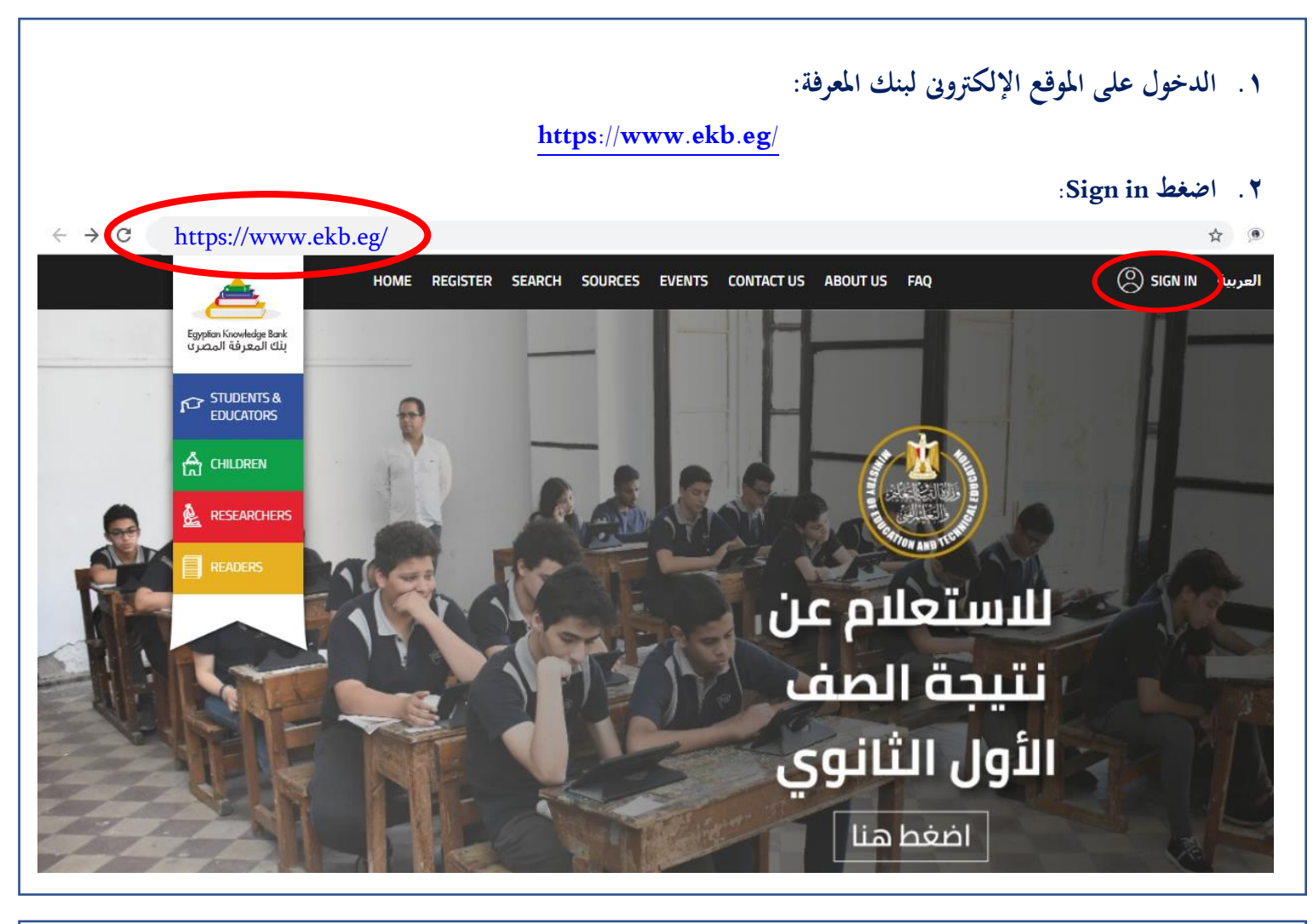

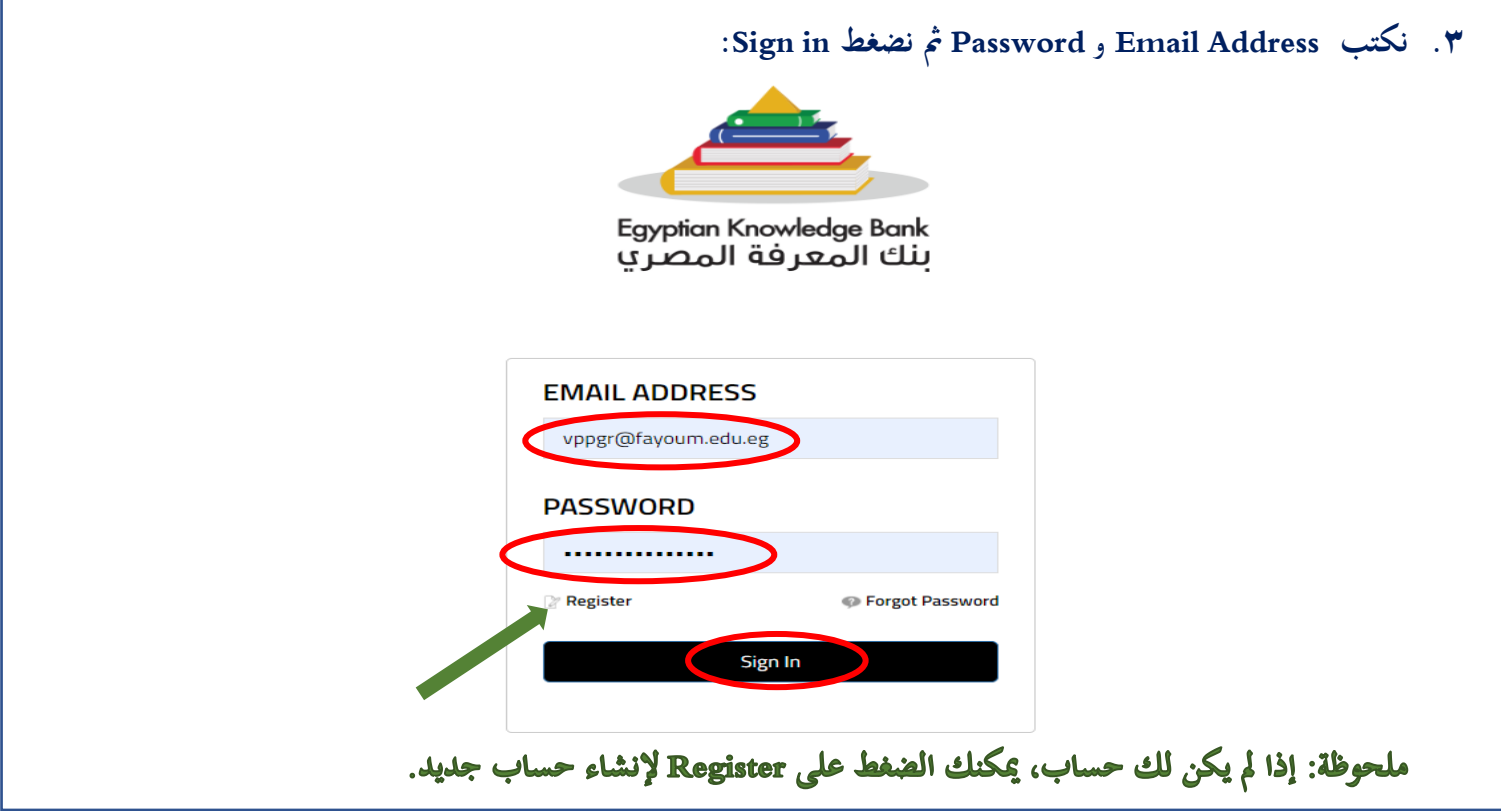

مكتب أ.د/ نائب رئيس جامعة الفيوم لشئون الدراسات العليا والبحوثpgr@fayoum.edu.eg

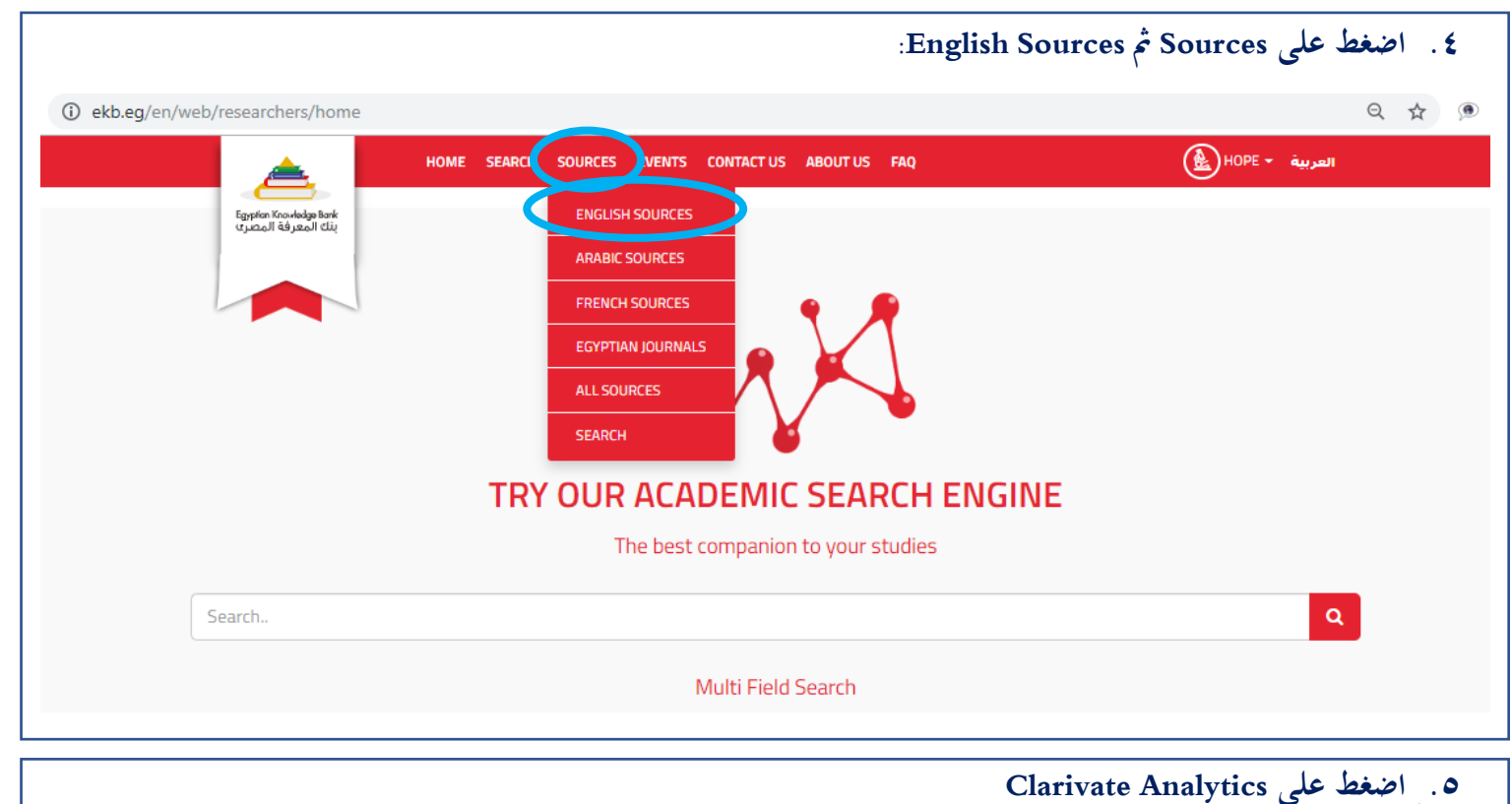

|                                                                                                    | 0                                                                                                    |                                                                                                    |
|----------------------------------------------------------------------------------------------------|----------------------------------------------------------------------------------------------------|----------------------------------------------------------------------------------------------------|
| CellPress                                                                                                    | D CABI                                                                                                    | Clarivate<br>Analytics                                                                                                    |
| Cell Press is a leading publisher of cutting-edge biomedical<br>esearch and reviews. We drive science forward and promote<br>ross-pollination of ideas with our passion for excellence and | CABI (Centre for Agriculture and Biosciences International) is<br>an international not-for-profit organization that improves<br>people's lives worldwide by providing information and | Clarivate Analytics is the world's leading source of intelligent<br>information for businesses and professionals We combine<br>industry expertise with innovative technology to deliver |
| Click here to explore 🔶                                                                                                    | Click here to explore 🔶                                                                                                    | Click here to explore 🔶                                                                                                    |

## ۳. اضغط على WOS- Web of Science- Core Correction.

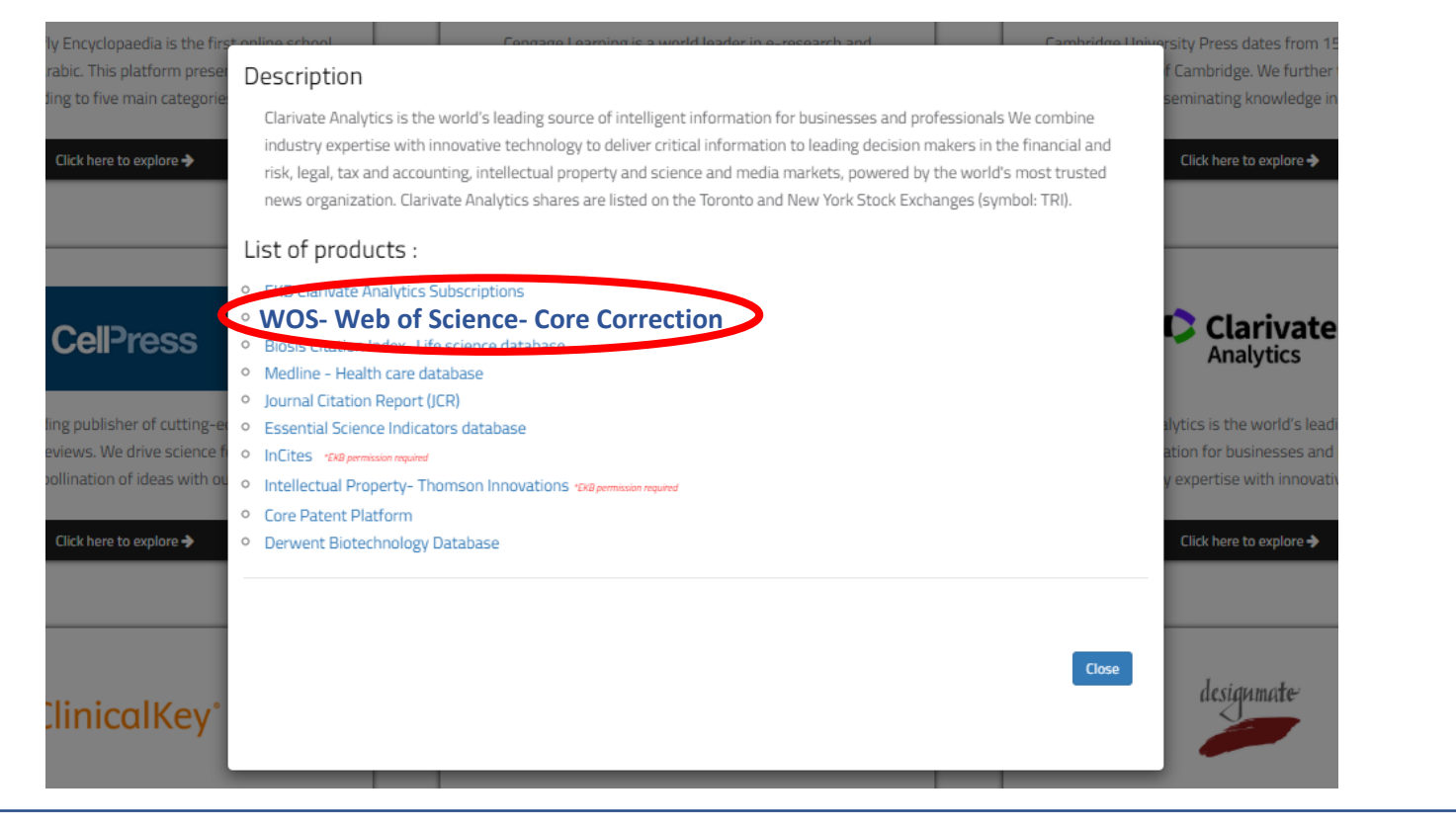

| على مجموعة الأبحاث الخاصة بك. تأكد من النتائج التي ستحصل عا                                                                           | ادخل بیاناتك ثم اضغط على Search لتحصل                                           |
|----------------------------------------------------------------------------------------------------|---------------------------------------------------------------------------------|
| ل البيانات مرة أخرى بطريقة مختلفة مثل كتابة الاسم بأكثر من هجاء                                                                       | أنها خاصة بك وإن لم تكن دقيقة أعد محاولة إدخا                                   |
|                                                                                                    |                                                                                 |
| متل ردی/ د دی/ ۲۵۸۷/ ۲۵۸۷ وهخدا).                                                                                                    | يتغير من لغة لأخرى أوفي اللغة ألواحدة نفسها (ه                                  |
| Web of Science InCites Journal Citation Reports Essential Science Indicators EndNote Publons Kopernio Mask                            | er Journal List Sign In ♥ Help ♥ English ♥                                      |
| Web of Science                                                                                                    | Clarivate<br>Analytics                                                          |
|                                                                                                    | Tools                                                                           |
| Web of Science will undergo scheduled maintenance from September 24, 2020<br>During this time, access may be intermittent. We apologi | ) at 11:00 GMT to September 24, 2020 at 23:00 GMT.<br>ze for any inconvenience. |
| Select a database Web of Science Core Collection                                                                                      |                                                                                 |
| Basic Search Author Search <sup>BETA</sup> Cited Reference Search Advanced Search                                                     |                                                                                 |
| Example: oil spill* mediterranean                                                                                                    | Search Search tips                                                              |
|                                                                                                    | - Multim   Reset                                                                |
| Timespan                                                                                                    |                                                                                 |
| All years (1900 - 2020)                                                                                                    |                                                                                 |
| More settings                                                                                                    |                                                                                 |

| ى يمين الصفحة للحصور<br>Web of Science InCites Journal Citation | ت الخاصة بكم، اضغط على Create Citation Report في اعلم<br>ن تخص الباحث والأبحاث ومن بينها قيمة الـ H–Index.<br>Reports Essential Science Indicators EndNote Publicity Master Journal List                                                                                                | ۸. بعد اختيار الابحاد<br>على عدة معلومان<br>• English • Help • English |
|-----------------------------------------------------------------|----------------------------------------------------------------------------------------------------|------------------------------------------------------------------------|
| Web of Science                                                  |                                                                                                    | Clarivate<br>Analytics                                                 |
| Search                                                          | Tools ▼ Searches and alerts ▼                                                                                                    | Search History Marked List                                             |
| Results: 16<br>(from Web of Science Core Collection)            | Sort by: <u>Date ↓</u> Times Cited Usage Count Relevance More ▼                                                                                                    | <ul> <li>▲ 1 of 2 ▶</li> </ul>                                         |
| You searched for: TOPIC: (Arafa)<br>More<br>Create an alert     | Select Page A Export Add to Marked List  1. Dataset of elemental compositions and pollution indices of soil and sediments: Nile River and delta -                                                                                                    | Analyze Results                                                        |
| Refine Results                                                  | Egypt<br>By: Badawy, Wael M.; Duliu, Octavian G.; Frontasyeva, Marina V.; et al.<br>DATA IN BRIEF Volume: 28 Article Number: 105009 Published: FEB 2020                                                                                                    | (from web or science core<br>Collection)<br>Usage Count ~              |
| Search within results for Q                                     | 2. Simulating the Movement of Crowds in the Holy City of Karbala<br>By: Alrawe, Moheeb Kamel; Qasim, Mimoon Muwafaq                                                                                                    | Times Cited: 0<br>(from Web of Science Core                            |
| Open Access (3)      Refine                                     | Conference: Conference on Postmodern Urban and Regional Planning in Iraq Location: Baghdad, IRAQ Date: DEC<br>26-27, 2017<br>Sponsor(s): Univ Baghdad; Int Soc City & Reg Planners; Iraqi Islamic Bank<br>POSTMODERN URBAN AND REGIONAL PLANNING IN IRAQ Pages: 225-240 Published: 2018 | Collection)<br>Usage Count ∽                                           |
| Publication Years                                               | → Links 3 Free Full Text from Publisher View Abstract ▼                                                                                                    |                                                                        |

| ebof Science InCites Journal Citation Reports                                                                                             | Essential Science Indicators EndNote Publons | Kopernio Master Journal List | Sign in V Help V English V<br>Clarivate<br>Analytics                 |
|----------------------------------------------------------------------------------------------------|----------------------------------------------|------------------------------|----------------------------------------------------------------------|
| earch Search Results                                                                                                    |                                              | Tools 👻 Searches and         | l alerts                                                             |
| itation report for 16 results from W<br>ou searched for: TOPIC: (Arafa)More<br>his report reflects citations to source items indexed with | <b>Jeb of Science Core Collection betwee</b> | en 1900 • and 2021 • Go      | n Web of Science Core Collection.<br>Export Data: Save to Excel File |
| Total Publications 11 Analyze                                                                                                    | h-index 3                                    | Sum of Times Cited 377       | Citing articles<br><b>77</b> Analyze                                 |
| 2001 2020                                                                                                    | Average citations per item 4.81              | Without self citations       | Without self citations<br>77 Analyze                                 |